### SSG-2/3024/TC/2016

Transport Commissionerate, Kerala, Thiruvananthapuram Dated: 27.07.2017

From

The Transport Commissioner, Thiruvananthapuram

50.4

To

All RTOs/Joint RTOs

Sir,

Sub: - MVD – Online Temporary Registration – Cancellation of datasheet / Correction in temporary office and datasheet – facility provided in employee login – Instructions forwarding – reg.

Ref: - Nil

Facility has been provided in the employee login for cancellation of datasheet, correction in temporary office and corrections in datasheet on the applications with regard to temporary registration. Instructions to be followed by the RTOs/JRTOs are enclosed herewith. All are directed to strictly follow the instructions.

Yours faithfully,

Nodal Officer, SSG For Transport Commissioner

Points to be remembered and Instructions to be followed by RTOs/JRTOs with regard to cancellation of datasheet

- 1. Cancellation of datasheet is not allowed for vehicles if Temporary Registration is issued. In such cases, application for cancellation with due recommendation of RTO/JRTO shall be forwarded to this office after following the instructions of the Transport Commissioner issued vide C1/10423/TC/2012 dated 07.02.2013, Circular 20/2016 and letter no SSG/31/2016-TC dated 23.09.2016.
- 2. The dealer and customer shall jointly apply for cancelling the datasheet within 7 days of application date to the Temporary RTO/JRTO. All necessary documents in proof for cancellation shall be submitted along with the application. RTO/JRTO shall use their discreetory powers to conduct personal hearing of the dealer and customer and call for necessary documents, if needed. If temporary fee has been paid, then the dealer shall inform the temporary RTO/JRTO the same day not to issue temporary registration for that particular transaction id.
- 3. Only single chance is available for cancelling the datasheet. Recancellation/Undo cancellation is not possible for cancelled datasheets. Hence, datasheets shall be cancelled only after proper verification.
- 4. Action as per rules shall be taken against dealers who are repeatedly submitting application for datasheet cancellation due to data entry mistakes. Proper monitoring of such dealers shall be conducted by the RTO/JRTO and action taken report to be forwarded to this office.
- RTO/JRTO shall have the power for datasheet cancellation in employee login. If power is to be delegated to other officers, RTO/JRTO shall forward a signed letter indicating the userid, name, designation and reason for allowing the power.
- 6. File and Cancellation Register to be maintained. A file for each case with proper records shall be maintained in that office and to be produced for inspection on demand by Audit team. Each case shall also be recorded in the Cancellation Register and counter signed by the Head of Office each month. Action shall be taken against dealers repeatedly submitting application for cancellation. Monthly detail report shall be forwarded to this office. Format of register is enclosed.

| 51.110 | Date | Dealer<br>Code &<br>Address | Temporary<br>No &<br>Datashcet<br>No | Reason for<br>cancellation | Remarks of<br>RTO/JRTO<br>/Action<br>taken | Sign of<br>dealer | Sign of<br>customer | Sign of<br>RTO/JRTO |
|--------|------|-----------------------------|--------------------------------------|----------------------------|--------------------------------------------|-------------------|---------------------|---------------------|
|        |      |                             |                                      |                            |                                            |                   | Contract of the     |                     |

#### Format of Cancellation Register

Transport Commissioner

Points to be remembered and Instructions to be followed by RTOs/JRTOs with regard to change in Temporary Registration office in datasheet

- 1. Change in Temporary Registration office is allowed only against a single payment for single transaction. Temporary Registration office change is not allowed for single payment of temporary fees for multiple transaction id. In such cases, application for change of TP office shall be forwarded to this office with due recommendation of RTO/JRTO.
- 2. Change in Temporary Registration office is not allowed in cases where Temporary Registration number is already issued. In such cases, vehicle can be registered at the permanent registering authority on recommendation of the correct temporary registration authority.
- 3. The dealer shall submit request for changing the temporary registration office before the correct temporary RTO/JRTO within 3 days of application date. RTO/JRTO shall forward the application with necessary recommendation to the Temporary Registration office currently selected (wrongly selected) by the dealer. If temporary fee has been paid, then the dealer shall inform the temporary RTO/JRTO (currently selected temporary office) the same day not to issue temporary registration for that particular transaction id.
- 4. Only single chance is available for changing the TP office in the datasheet. Redo/Undo option is not available, hence temporary office shall be changed only after proper verification of the request of the dealer.
- Action as per rules shall be taken against dealers who are repeatedly submitting application for change in temporary registration office. Proper monitoring of such dealers shall be conducted by the RTO/JRTO and action taken report to be forwarded to this office.
- 6. RTO/JRTO shall have the power for changing TP office in employee login. If power is to be delegated to other officers, RTO/JRTO shall forward a signed letter indicating the userid, name, designation and reason for allowing the power.
- 7. File and Register to be maintained. A file for each case with proper records shall be maintained in that office and to be produced for inspection on demand by Audit team. Each case shall also be recorded in a Register and counter signed by the Head of Office each month. Action shall be taken against dealers repeatedly submitting application for change in temporary office. Monthly detail report shall be forwarded to this office. Format of register is enclosed.

| SI.no | Date | Dealer<br>Code &<br>Address | Temporary<br>No /<br>Datasheet<br>No | Currently<br>selected TP<br>office | Remarks of<br>RTO/JRTO<br>/Action<br>taken | Sign of<br>dealer | Sign of<br>customer<br>(if<br>required) | Sign of<br>RTO/JRTO |
|-------|------|-----------------------------|--------------------------------------|------------------------------------|--------------------------------------------|-------------------|-----------------------------------------|---------------------|
|       |      |                             |                                      |                                    |                                            |                   | 1.                                      |                     |

# Format of TP Office Correction Register

Transport Commissioner

Points to be remembered and Instructions to be followed by RTOs/JRTOs with regard to correction in datasheet

- 1. Correction in datasheet is not allowed in cases where Temporary Registration number is already issued. In such cases, correction in data shall be done in Smart Move at the time of issue of new RC of the vehicle. The customer/dealer shall produce necessary documentary evidence in support for correction at the time of inspection of the vehicle. The permanent registering authority shall use their jurisdiction power to call for supporting documents/conduct personal hearing of the customer and dealer/inspect the vehicle.
- 2. The dealer/customer shall submit joint request for correction in datasheet before the temporary RTO/JRTO within 3 days of application date. All necessary documents in proof for correction shall be submitted along with the application. RTO/JRTO shall use their discreetory powers to conduct personal hearing of the dealer and customer and call for necessary documents, if needed. If temporary fee has been paid, then the dealer shall inform the temporary RTO/JRTO the same day not to issue temporary registration for that particular transaction id.
- 3. Only single chance is available for datasheet correction. Redo/Undo option is not available, hence datas shall be changed only after proper verification of the request of the dealer/customer.
- 4. Editable/Non-editable fields. Editing of technical parameters of the vehicle is not allowed. Only personal details can be corrected. The owner name of the vehicle shall not be changed completely. Only correction in spelling mistake of the owner name is allowed.
- 5. Action as per rules shall be taken against dealers who are repeatedly submitting application for datasheet correction. Proper monitoring of such dealers shall be conducted by the RTO/JRTO and action taken report to be forwarded to this office.
- RTO/JRTO shall have the power for changing TP office in employee login. If power is to be delegated to other officers, RTO/JRTO shall forward a signed letter indicating the userid, name, designation and reason for allowing the power.
- 7. File and Register to be maintained. A file for each case with proper records shall be maintained in that office and to be produced for inspection on demand by Audit team. Each case shall also be recorded in a Register and counter signed by the Head of Office each month. Action shall be taken against dealers repeatedly submitting application for change in temporary office. Monthly detail report shall be forwarded to this office. Format of register is enclosed.

| Sl.no | Date | Dealer<br>Code &<br>Address | Temporary<br>No &<br>Datasheet<br>No | Reason for correction | Remarks of<br>RTO/JRTO<br>/Action<br>taken | Sign of<br>dealer | Sign of<br>customer | Sign of<br>RTO/JRTO |
|-------|------|-----------------------------|--------------------------------------|-----------------------|--------------------------------------------|-------------------|---------------------|---------------------|
|       |      |                             |                                      |                       |                                            | 1990 - 192        |                     |                     |

### Format of Correction Register

Transport Commissioner

Turn

### USER MANUAL AND INSTRUCTIONS FOR TEMPORARY REGISTRATION APPLICATION EDITING AND CANCELLATION

# **A. DATASHEET CANCELLATION**

**1.** Login through Employee Login and select DatasheetCorrection→DatasheetCorrectionCancellation.

| AT OT                                                                  | MOTOR VEHICLES DE<br>കേരള മോട്ടോർ              | PARTMENII, KERALA<br>ലാഹാന ലയുപ്പ്                                           |
|------------------------------------------------------------------------|------------------------------------------------|------------------------------------------------------------------------------|
| R Home Admin Information Services Enforcement                          | t Complaints Reports Patch IDPServices eT      | ax OnlineServices DatasheetCorrection Logoff DatasheetCorrectionCancellation |
|                                                                        | Post la                                        |                                                                              |
| Name                                                                   | Welcome SSG C                                  | ell                                                                          |
| Kerala Motor Vehicles Department : Employee Login Panel Powered By Nat | tional Informatics Centre - Mozilla Firefox    |                                                                              |
| () / A https://smartweb.keralamvd.gov.in/mvd_kerala_new/login.html     |                                                | *                                                                            |
| 2.                                                                     | MOTOR VEHICLES DEPARTME<br>കേരള മോട്ടോർ വാഹാന  | NIT, KERALA<br>വയുപ്പ                                                        |
| 😚 Home 🛛 Admin 🗍 Information Services 🗍 Enforcement 🗍 (                | Complaints Reports Patch IDPServices eTax Onli | neServices DatasheetCorrection Logoff                                        |
|                                                                        | Data Sheet Cancellation/TP office chai         | ıge                                                                          |
| Service:Data Sheet C                                                   | Cancellation 💌 Transactid 21K/831/2016         | Eg: 21X/1221/2001                                                            |
| a. Select Data Sl                                                      | heet Cancellation b. Enter Transaction I       | D c. Click View for details                                                  |

|                   | ET.                    |                             | കേരള                | GUDI         | පොග                | 1000             |                   | 64                                   |                |
|-------------------|------------------------|-----------------------------|---------------------|--------------|--------------------|------------------|-------------------|--------------------------------------|----------------|
| 2 Admin           | Information Services   | Enforcement Complai         | nts   Reports       | Patch        | IDPServices        | eTax             | OnlineServices    | DatasheetCorrection                  | Logoff         |
|                   |                        |                             |                     |              |                    |                  |                   |                                      |                |
| _                 |                        | Vehicle                     | Registration        | - Applica    | ation Number       | : 21K/831/       | 2016              |                                      |                |
| Temporary Reg.    | Office : RTO, PATHANAM | ATTIHTM                     |                     |              | Permane            | ent Reg. Offic   | e : RTO, TRIVANDR | UM                                   |                |
| Category : 2 - N  | ion-Transport          |                             |                     |              | Class of           | Vehicle : 3-LM   | IV - MOTOR CAR Be | Now 1500 CC                          |                |
| Maker's Name :    | 54 - HYUNDAI MOTORS II | NDIA LTD                    |                     |              | Maker Cl           | lass : 13 - HYU  | JNDAI VERNA       |                                      |                |
| Brief Description | 1 : HYUNDAI VERNA      |                             |                     |              | Delivery           | Date : 07/10     | 2016              |                                      |                |
| With Body 2 - V   | 343435                 | Type of Pader 1             | SEDAN               |              | Engine M           | s) of the had    | v · ffa           |                                      |                |
| Horse Power : 1   | 0.00                   | Number of cvinc             | ders: 4             |              | Cubic Ca           | sy of the 100    | y . ng<br>.00     | Unladen Weight : 117                 | 3              |
| Gross Vehicle W   | /eight : 1650          | Wheelbase : 0.0             | 0                   |              | Read.Gr            | oss Wt : 165     | 0                 | Fuel used : PETROL                   | -              |
| Manufactured N    | Ionth & Year : 9/2016  | Vehicle Price (in           | Rs): 2500000        |              | Speed G            | Sovernor Num     | ber :             | Speed Governor Comp                  | pany:          |
| Floor Area : 0    |                        | Seat Type: -                |                     |              | Ordinary           | Seat:0           |                   | Push Back Seat: 0                    | Source         |
| Sleeper Berth S   | eat: O                 | Seating Capacity            | (Including Driver   | ):5          | Operatio           | on Area : -      |                   |                                      |                |
| Owner's Name      | FGFG                   |                             |                     | Banna        | Guardian           | n's Name :       |                   |                                      |                |
| Hause/Street 1    | 101                    | Lacibu CECEC                |                     | Permanent    | LAddress           | auno (Citor a Ci |                   | District + FCFC                      |                |
| Permanent Pinc    | ode : 555555           | Permanent Addr              | es proof : Voters   | IdHGHgh      | viage/ i           | owny city . G    | 0                 | District . Para                      |                |
|                   |                        |                             |                     | Temporary    | Address            |                  |                   |                                      |                |
| House/Street :    | FGf                    | Locality : GFGFG            | f                   |              | Vilage/T           | own/City : Gi    | FG                | District : FGFG                      |                |
| Temporary Pinc    | ode : 555555           | Temporary Addr              | es proof : Voters I | IdGHGH       |                    |                  |                   |                                      |                |
| Mobile Number     | (Owner) : 4444444444   | E-Mail ID : fg@fg           | jf.com              |              | Statute 211        |                  |                   |                                      |                |
|                   |                        |                             |                     | Other D      | Details            |                  |                   |                                      |                |
| Pancard Numbe     |                        | Annual Income :             |                     |              | Insuranc           | e Type : Con     | nprehensive       | Insurance Policy Numb                | er: Dfd        |
| Insurance Vald    | From : 01/10/2016      | Insurance Upto              | Date : 31/10/2017   |              | e and the se       |                  |                   |                                      |                |
| Tax Exception :   | N A                    | Tax Exception R             | emarks :            |              | Sold to (          | Otherstate : I   | N                 | Sold to Otherstate Re                | marks :        |
|                   |                        |                             |                     | Permanent    | Fee Details        | F                |                   |                                      |                |
| a. Verify         | the details displayed  | d with the print out of the | Permane             | nt Registral | tion Fee is not pa | nict             | b. If fee for Ne  | w Registration/Temporal              | ry Registratio |
| data shee         | et submitted by the d  | ealer/applicant.            |                     | Temporary P  | Fee Details        | •                | is paid, details  | will be displayed.                   |                |
|                   |                        |                             | Tempora             | ry Registrat | tion Fee is not pa | id               |                   |                                      |                |
|                   |                        | 1 1 6                       |                     |              |                    |                  |                   |                                      |                |
|                   | c. Enter the file nu   | umber and reason for        |                     |              |                    |                  |                   |                                      |                |
|                   | cancelling the data    | asheet.                     |                     |              |                    |                  |                   |                                      |                |
|                   |                        |                             |                     |              |                    |                  | 1 01:1 0          | an as ID at a Character to the state |                |
| Enter Remarks     |                        |                             |                     |              |                    |                  | a. Click C        | anceiDataSneet button to             | cancel the     |
|                   |                        |                             |                     | CancelDat    | taSheet            |                  | datasheet.        | Action is irreversible.              |                |

Software Designed and Developed By: National Informatics Centre [Kerala] Hosting and Network Services By: State Data Centre, Govt. of Kerala e-Transport Online Services Version 2.1 Nodal Officer : P.M Shaji, RTO email : nossg@keralamvd.gov.in

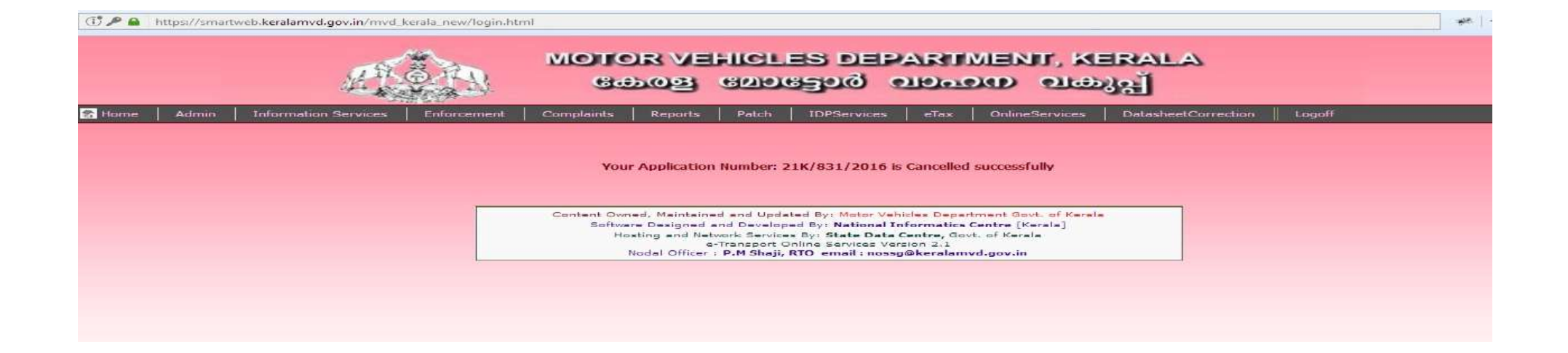

### **B. TEMPORARY REGISTRATION OFFICE CORRECTION**

1. Login through Employee Login and select DatasheetCorrection → DatasheetCorrectionCancellation.

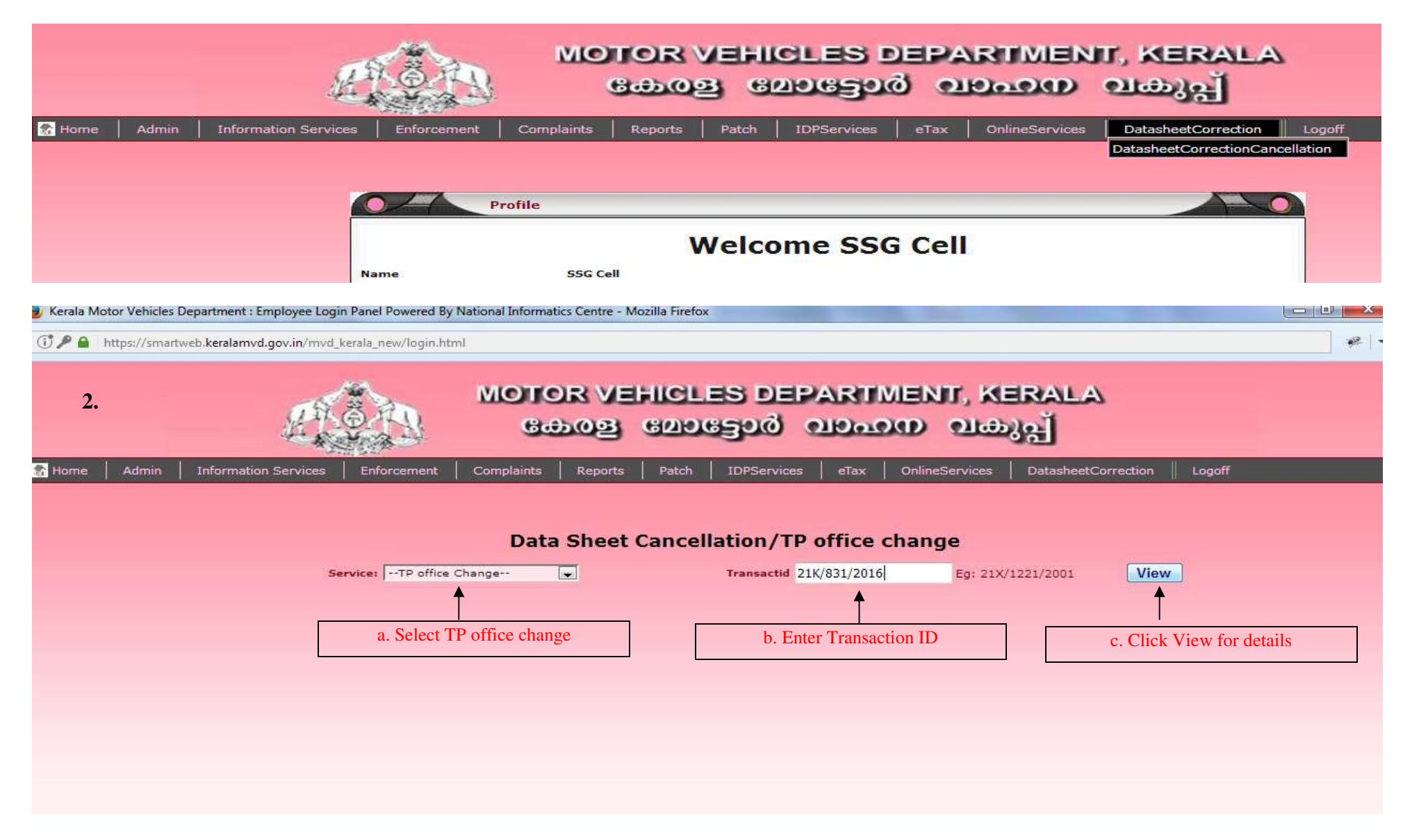

| 3.                                     |                             | orveh<br>Dog g | CLES DEPARTI<br>മാട്ടോർ വാഹ      | MENIT, KERALA<br>MD 1960) A                      |
|----------------------------------------|-----------------------------|----------------|----------------------------------|--------------------------------------------------|
| Maker's Name : 54 - HYUNDAI MOTORS     | INDIA I TD                  |                | Maker Class : 13 - HYUNDAI VERM  | ۵                                                |
| Brief Description : HYUNDAI VERNA      | india cro                   |                | Delivery Date : 07/10/2016       | n/                                               |
| Chassis No : SD343455                  |                             |                | Engine No : DDF45                |                                                  |
| With Body ? : Y                        | Type of Body : SEDAN        |                | Colour (s) of the body : ffg     |                                                  |
| Horse Power : 0.00                     | Number of cylinders : 4     |                | Cubic Capacity : 1493.00         | Unladen Weight : 1173                            |
| Gross Vehicle Weight : 1650            | Wheelbase : 0.00            |                | Regd.Gross Wt: 1650              | Fuel used : PETROL                               |
| Nanufactured Month & Year : 9/2016     | Vehicle Price (in Rs): 2500 | 000            | Speed Governor Number :          | Speed Governor Company :                         |
| loor Area : 0                          | Seat Type: -                |                | Ordinary Seat : 0                | Push Back Seat: 0                                |
| leeper Berth Seat: 0                   | Seating Capacity ( Includin | g Driver ) : 5 | Operation Area : -               |                                                  |
| Owner's Name : FGFG                    |                             |                | Guardian's Name :                |                                                  |
|                                        |                             | Per            | manent Address                   |                                                  |
| House/Street : FGf                     | Locality : GFGFGf           |                | Village/Town/City: GFG           | District : FGFG                                  |
| ermanent Pincode : 555555              | Permanent Addres proof :    | Voters IdHGHgh |                                  |                                                  |
|                                        |                             | Ten            | nporary Address                  |                                                  |
| Jourse/Street + EGE                    | Locality : GEGEGE           |                | Village/Town/City: GEG           | District : EGEG                                  |
| Temporary Pincode : 555555             | Temporary Addres proof :    | Voters IdGHGH  | vilage/ rowin/ cicy . or o       | District . For O                                 |
| Aobile Number (Owner) : 444444444      | E-Mail ID : fo@fof.com      | Poters admon   |                                  |                                                  |
|                                        | L Har to Higging room       |                | Other Details                    |                                                  |
| Depend Number :                        | Annual Income               |                | Jasurance Tring : Comprehensive  | Insurance Reliev Number: Dfd                     |
| prurance Valid From + 04/40/2016       | Annual Income :             | 0/2017         | insurance type . comprehensive   | ansurance Policy Number, Did                     |
| Day Exception : N                      | Tax Exception Remarks :     | 10/2017        | Sold to Otherstate . N           | Sold to Otherstate Remarks :                     |
|                                        | Tax Exception Remarks .     | Perm           | nanent Fee Details               | Joid to Otherstate Kemarka .                     |
|                                        |                             | - 1000         |                                  | b. If fee for New Registration/Temporary         |
| a. Verify the details displaye         | d with the print out of the | Permanent Re   | egistration Fee is not paid      | Registration is paid, details will be displayed. |
| data sheet submitted by the d          | ealer/applicant.            | Tem            | porary Fee Details               |                                                  |
|                                        | 11                          | Temporary Re   | egistration Fee is not paid      |                                                  |
|                                        |                             |                |                                  |                                                  |
| Current Temporary Reg. Office : RTO, P | ATHANAMTHITTA               |                | Select New Temporary Reg. Office | e : 4 RTO, ALAPPUZHA                             |
| dfdfd                                  |                             | -1             |                                  |                                                  |
| d. Enter the file n                    | umber and reason for        |                | c. Se                            | elect the new temporary registration office.     |
| changing the tem                       | porary registration office. |                |                                  |                                                  |
| Enter Remarks                          |                             |                |                                  |                                                  |
|                                        |                             |                |                                  | d. Click ChangeTPOffice button to change the     |
|                                        |                             | 0              | hangeTPOffice                    | TP office Action is irreversible                 |

\* -

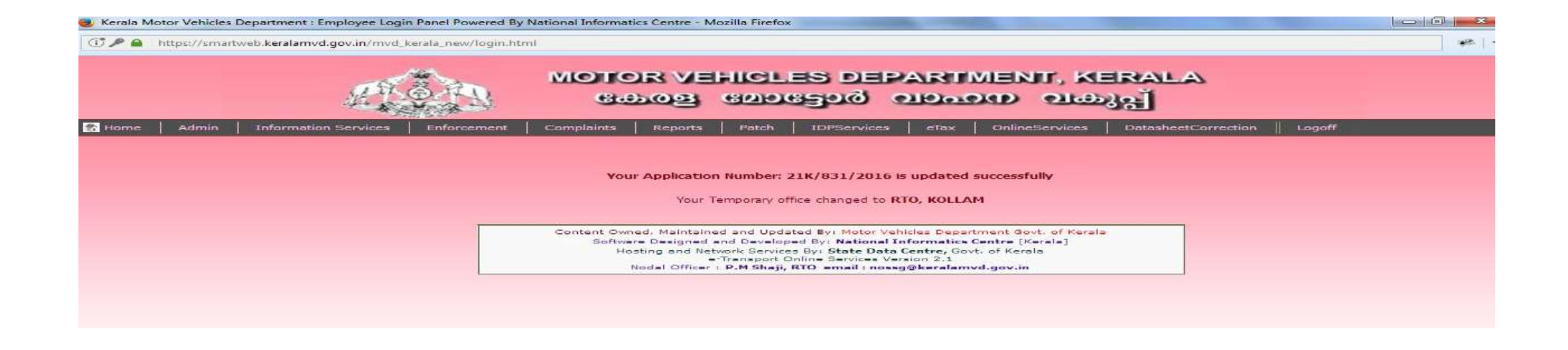

# **C. CORRECTION IN DATASHEET**

1. Login through Employee Login and select DatasheetCorrection→DatasheetCorrectionCancellation.

|        |       | H.                   | Q III       | MO         | HOR<br>6-5-0 | a e   | CLES D      | d O    |                | IT, KERALA<br>വകുപ്പ് | 2 |
|--------|-------|----------------------|-------------|------------|--------------|-------|-------------|--------|----------------|-----------------------|---|
| 🏦 Home | Admin | Information Services | Enforcement | Complaints | Reports      | Patch | IDPServices | eTax   | OnlineServices | DatasheetCorrection   |   |
|        |       |                      | P           | Profile    |              | Velco | ome SSG     | i Cell | C              |                       |   |
|        |       | Na                   | ime         | SSG C      | ell          |       |             |        |                |                       |   |

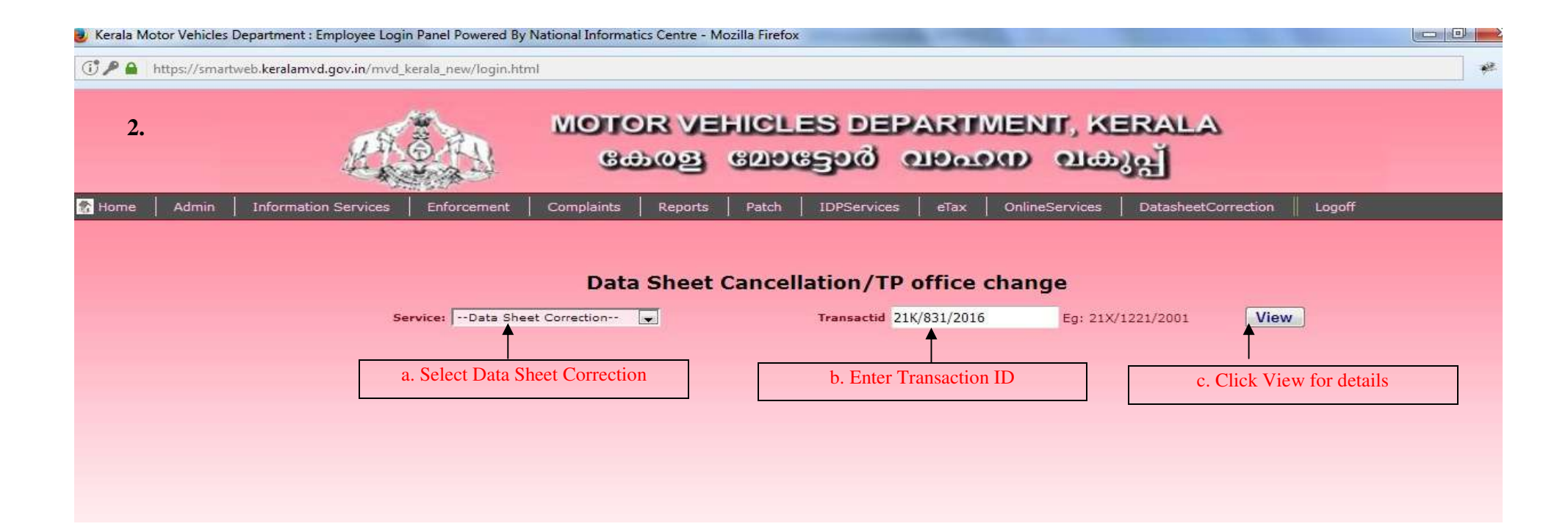

🛈 🎤 🔒 - https://smartweb.keralamvd.gov.in/mvd\_kerala\_new/login.html

| : Admin Information                   | Services   Enforcement   Complaints                                                                                                    | Reports   Patch   IC                                                                                             | OPServices   eTax   OnlineService | es   DatasheetCorrection    Logoff          |
|---------------------------------------|----------------------------------------------------------------------------------------------------|----------------------------------------------------------------------------------------------------|-----------------------------------|---------------------------------------------|
|                                       |                                                                                                    | Vehicle Reg                                                                                                    | istration                         |                                             |
|                                       |                                                                                                    |                                                                                                    |                                   |                                             |
| Transaction ID                        | 21K/931/2016                                                                                                    |                                                                                                    |                                   |                                             |
| Delivery Date                         | 07/10/2016 *                                                                                                    | and the second second second second second second second second second second second second second second second | Owner's Name                      | FGFG                                        |
| Category                              | 2.Non-Transport + *                                                                                                    |                                                                                                    | Guardian's Name                   | 1                                           |
| /ehicle Class                         | 3.LMV - MOTOR CAR Below 1500 CC                                                                                                    | - 17                                                                                                    | Permanent Address                 |                                             |
|                                       |                                                                                                    |                                                                                                    | House/St                          | reet FGF *                                  |
| harver, marrise                       | and the standard motors india cro                                                                                                    |                                                                                                    | Lor                               | calty GFGFGF "                              |
| tales at an                           |                                                                                                    |                                                                                                    | Vilage/Town,                      | /Cty ara                                    |
| faker Class                           | 112.SKYUMDAT VERMA                                                                                                    |                                                                                                    | Dis                               | strict FGFG                                 |
|                                       |                                                                                                    |                                                                                                    | Permanent Pine                    | code ssssss "                               |
| Iner Description                      | HYUNDAL VERNA                                                                                                    |                                                                                                    | Permanent Addres p                | roof Voters Id 💌 HGHgh "                    |
| hassis No:                            | 50343455                                                                                                    |                                                                                                    | Temporary Address                 | Same às Permanent éditerr                   |
| inana No-                             | 00545                                                                                                    |                                                                                                    | Manual Contraction                | TANK POF                                    |
| With Body2(Y/W)                       | YES                                                                                                    |                                                                                                    | House/sc                          | alty gegeof                                 |
| lody Type                             | SEDAN                                                                                                    |                                                                                                    | Vibre (Tours                      | /Ctv GFG                                    |
| olor                                  | 11a                                                                                                    |                                                                                                    | Dis                               | trict FGFG "                                |
|                                       |                                                                                                    |                                                                                                    | Temporary Pipe                    | ode 535555                                  |
| LH.P                                  | 0.00                                                                                                    |                                                                                                    | Temporary Addres of               | roof Voters Id 💌 анан                       |
| lo, of Ovinders                       | 4                                                                                                    |                                                                                                    | Mobile Number (Owner)             | 444444444                                   |
|                                       |                                                                                                    |                                                                                                    | E-Mail ID                         | fg Ø faf.com Eq.gmail.com                   |
| ubic Capacity (C.C)                   | 1493.00                                                                                                    |                                                                                                    | Hypothecation                     | C Yes P No                                  |
| Inladen Weight (U.L.W)                | 1173                                                                                                    |                                                                                                    | Hypothecation Name                |                                             |
|                                       |                                                                                                    |                                                                                                    |                                   |                                             |
| Wheel Base                            | 10,00                                                                                                    |                                                                                                    | Hypothecation Address             |                                             |
| id.Groes wit                          | 1650                                                                                                    |                                                                                                    |                                   |                                             |
| egd.Gress wit                         | 1650                                                                                                    |                                                                                                    | 22200-0002000-000-00              |                                             |
| Jel<br>6 Gront wit                    | LL TE ROL                                                                                                    |                                                                                                    | Pancara Number                    |                                             |
| and Gross wit                         | 1650                                                                                                    |                                                                                                    |                                   |                                             |
| lai                                   | LPETROL                                                                                                    |                                                                                                    | Pancard Number                    |                                             |
| fd Month & Year                       | September + 2016 *                                                                                                    |                                                                                                    | Annual Income                     |                                             |
| edistered Price                       | ₹ 2500000                                                                                                    |                                                                                                    | Insurance Type                    | Comprehensive                               |
| egistration RTO                       | 1 STO, TRIVANDRUM                                                                                                    |                                                                                                    | Insurance Policy Number           | Dfd -                                       |
| emporary Registration RTO             | 3 STO, PATHANAMTHETTA                                                                                                    |                                                                                                    | Insurance Valid From              | 01/10/2016 (dd/mm/yyyy)*                    |
| eed Governor Number                   |                                                                                                    |                                                                                                    | Insurance Linto Date              | 31/10/2017 (dd/mm/ywy)*                     |
| eed Governor Company                  |                                                                                                    |                                                                                                    | Tax Exemption                     | NO                                          |
| oor Area                              | (o                                                                                                    |                                                                                                    | Tex Exemption Remarks             |                                             |
| at Type                               | Select                                                                                                    |                                                                                                    | Sold to Otherstate                | 110                                         |
| o constant a generation               | Ordinery                                                                                                    |                                                                                                    | 21220022000020000000000           | h Editable fields                           |
| at fombers                            | Push Back                                                                                                    |                                                                                                    | Sold to Otherstate Remarks        | 0. Editable fields                          |
| at in all                             | 5                                                                                                    |                                                                                                    |                                   |                                             |
| peration Area                         | ++Select++                                                                                                    |                                                                                                    |                                   |                                             |
| Control and Association               |                                                                                                    | Deciminant                                                                                                    | a Dofaile                         |                                             |
|                                       |                                                                                                    | Permanent re                                                                                                    | e Details                         |                                             |
| a Non ed                              | itable fields                                                                                                    | Permanent Registratio                                                                                            | on Fee is not paid                |                                             |
| a. Noli Cu                            |                                                                                                    | Temporary Fe                                                                                                    | e Details d If foo f              | or New Pagistration/Tomporemy Pagistration  |
| · · · · · · · · · · · · · · · · · · · |                                                                                                    |                                                                                                    | u. II lee I                       | or new Registration/ remporary Registration |
|                                       |                                                                                                    | Temporary Registratio                                                                                            | paid, deta                        | ails will be displayed.                     |
| Ender the Cil 1                       | 1                                                                                                    |                                                                                                    | 1                                 | 1 2                                         |
| c. Enter the file number              | and reason for                                                                                                    |                                                                                                    |                                   |                                             |
| correction with details of            | of fields corrected                                                                                                    |                                                                                                    |                                   |                                             |
| concention with details (             |                                                                                                    |                                                                                                    |                                   |                                             |
| TON                                   |                                                                                                    | e Cli                                                                                                    | ck the DECLARATION check          |                                             |
| w decime that, to the pest of         | my knowledge and belief, the particulars given a                                                                                                    | bove are TRUE                                                                                                    |                                   | CONFIRM                                     |
|                                       | and the second second sec |                                                                                                    |                                   |                                             |

\*

| 1 P A https://smart | web.keralamvd.gov.in/mvd_k | erala_new/login.htm | nl          |                                                                  |                              |                                                                            |              |                |                     |        | -   - |
|---------------------|----------------------------|---------------------|-------------|------------------------------------------------------------------|------------------------------|----------------------------------------------------------------------------|--------------|----------------|---------------------|--------|-------|
|                     | H.L.                       |                     | MOTO        | DR VE                                                            | GUD<br>GUD                   | පුදු විම<br>පුදුවැට                                                        | PARII        | MENT, KE       | erala<br>Shi        |        |       |
| 🐼 Home 🕴 Admin      | Information Services       | Enforcement         | Complaints  | Reports                                                          | Patch                        | IDPServices                                                                | eTax         | OnlineServices | DatasheetCorrection | Logoff |       |
|                     |                            |                     | Application | Yo<br>n Number: 2<br>Cess<br>Fees<br>rice Charge<br>Tax<br>Total | ur Applicat<br>1K/831/20<br> | ion is updated<br>)16 *<br>₹ 100<br>₹ 200<br>₹ 100<br>₹ 500000<br>₹ 500400 | successfully |                |                     |        |       |